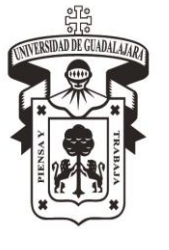

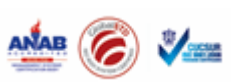

Código IT-CE-IGR-08 Revisión No. 3 Fecha de revisión 28 de abril de 2017 Nivel de confidencialidad 2

# **INSTRUCTIVO PARA CAPTURA DE PROMEDIO**

| CONTROL DE EMISIÓN |                                        |                                    |            |       |  |  |  |
|--------------------|----------------------------------------|------------------------------------|------------|-------|--|--|--|
|                    |                                        |                                    |            |       |  |  |  |
|                    | Nombre                                 | Puesto                             | Fecha      | Firma |  |  |  |
| Elaboró            | María del Carmen<br>Casillas Velázquez | Jefa de la Unidad<br>Ingreso       | 28/04/2017 |       |  |  |  |
| Revisó             | María del Carmen<br>Casillas Velázquez | Jefa de la Unidad<br>Ingreso       | 28/04/2017 |       |  |  |  |
| Autorizó           | Judith Cevallos<br>Espinoza            | Coordinadora de<br>Control Escolar | 28/04/2017 |       |  |  |  |

# **CONTROL DE CAMBIOS**

| Revisión | Fecha      | Apartado(s)<br>afectado(s) | Descripción de cambios                                                                  |
|----------|------------|----------------------------|-----------------------------------------------------------------------------------------|
| 3        | 28/04/2017 | Control<br>Escolar -       | Se actualizó el contenido según los requisitos aplicables de la norma ISO 9001:2015. Se |
|          |            | Ingreso                    | modificó el título del instructivo.                                                     |

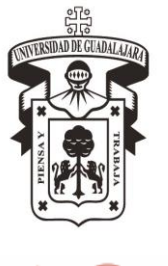

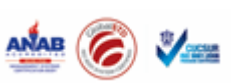

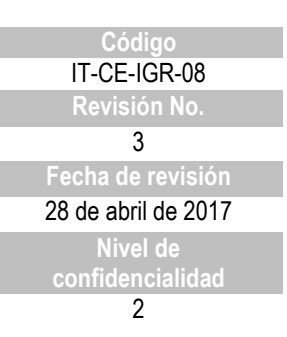

#### **INSTRUCTIVO PARA CAPTURA DE PROMEDIO**

1. En el sistema Shake 7 el Jefe de la Unidad de Ingreso abrirá el programa con su clave asignada.

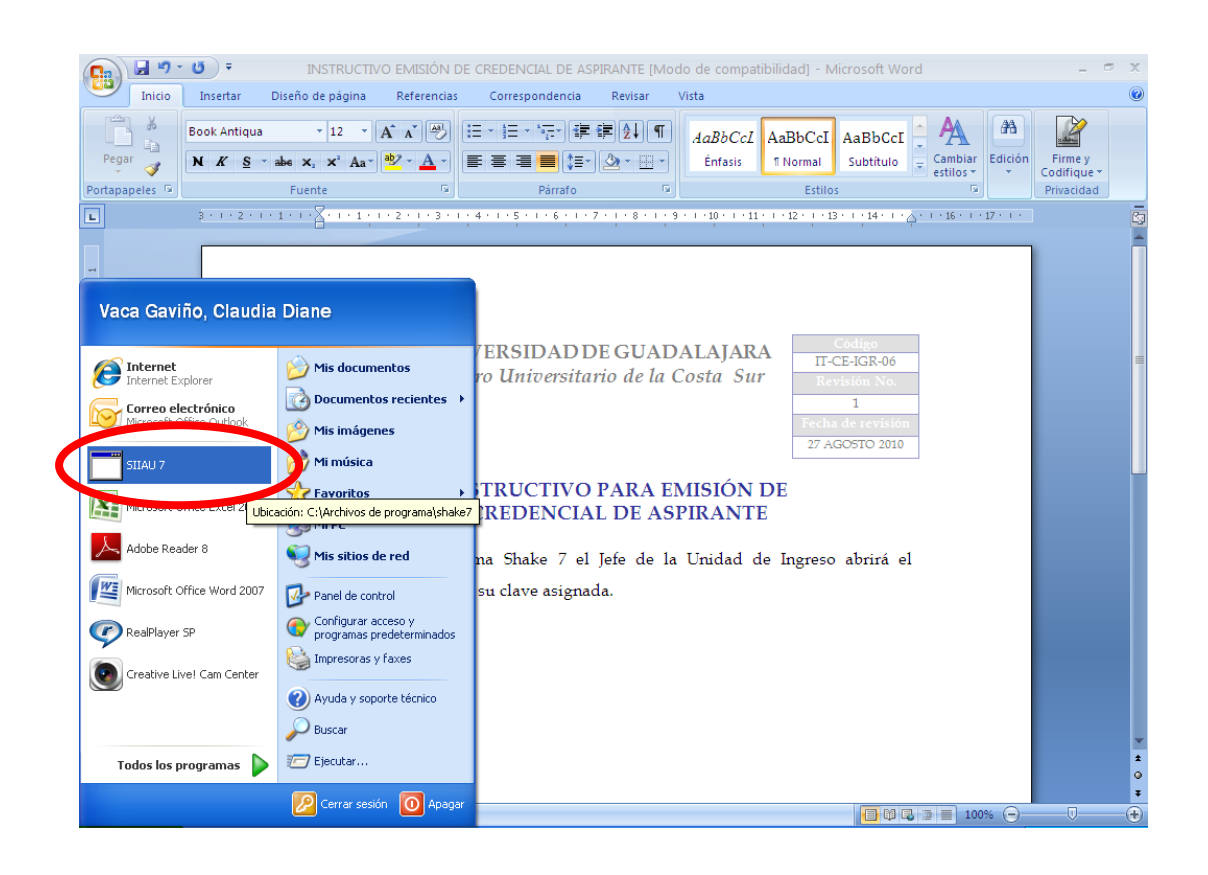

- 2. Se pone la contraseña, si no se abre el sistema dar clic a las flechas >> y cambiar el IP, hay tres IP asignadas:
  - 148.202.3.169
  - 148.202.3.167
  - 148.202.3.1

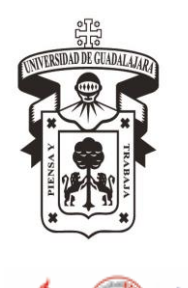

Código IT-CE-IGR-08 Revisión No. 3 Fecha de revisión 28 de abril de 2017 Nivel de confidencialidad 2

### **INSTRUCTIVO PARA CAPTURA DE PROMEDIO**

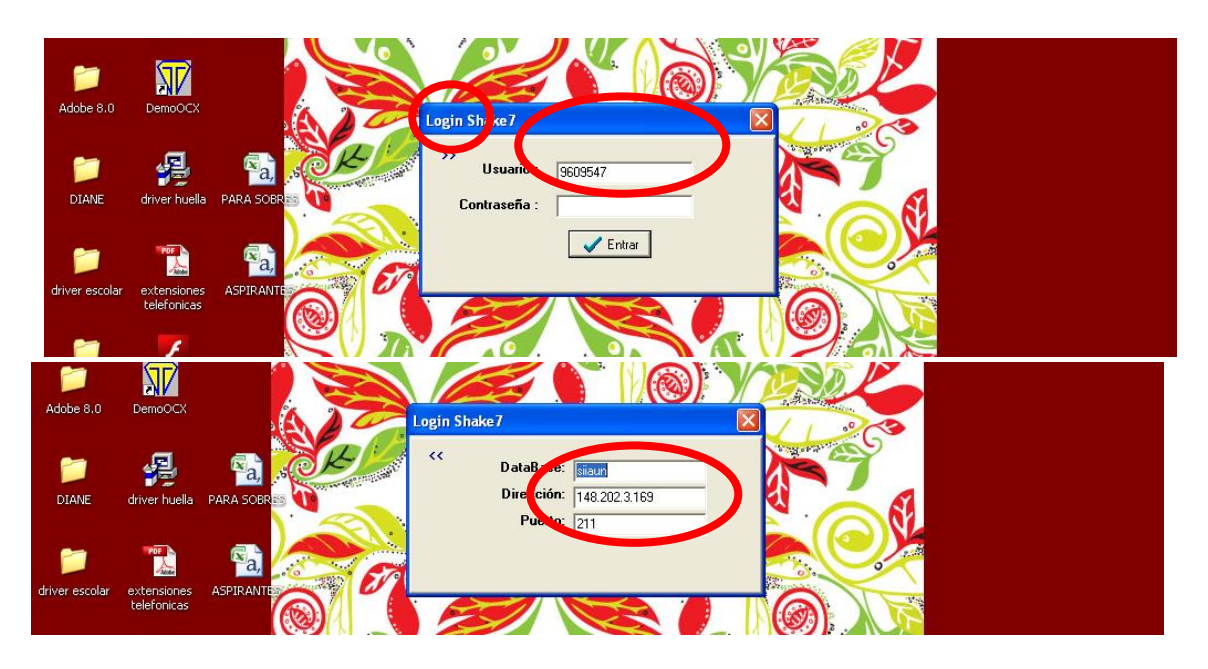

 Una vez dentro del Shake 7 seleccionar en el menú del lado izquierdo el apartado de Aspirante, se desplegará la ventana de Lista Aspirante, seleccionar el calendario requerido, una vez seleccionado se desplegarán en lista todos los registros de aspirantes aplicables para dicho calendario.

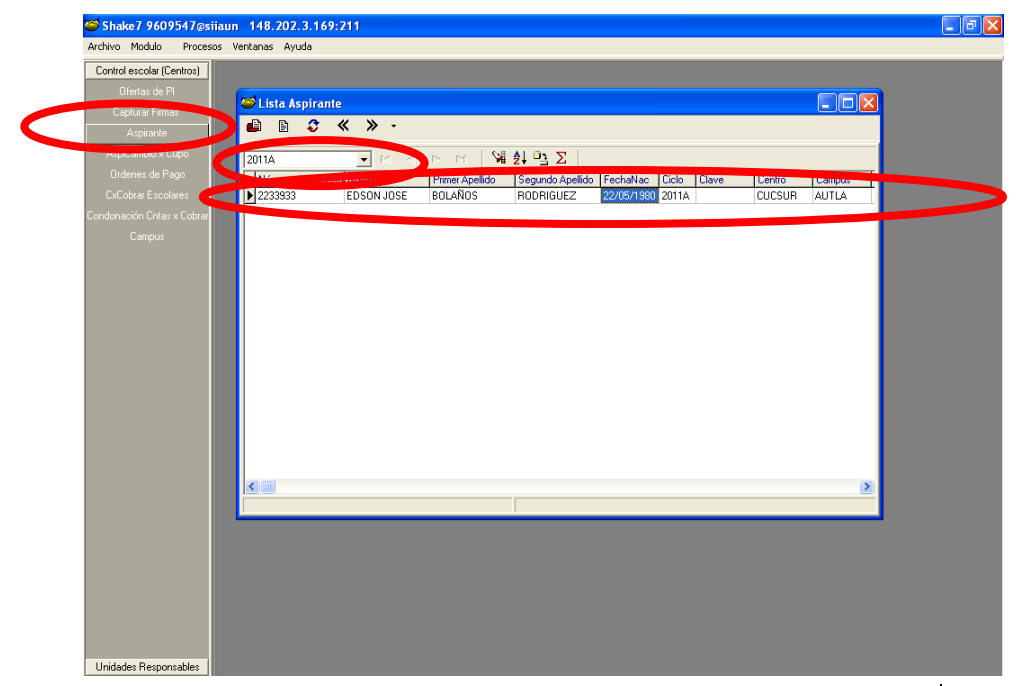

El presente documento es de carácter confidencial de uso controlado, por lo que está prohibida su reproducción parcial o total para uso externo. Si un ejemplar impreso de este documento no tiene las firmas del control de emisión (página 1), se trata de una copia no controlada.

Página 3 de 9

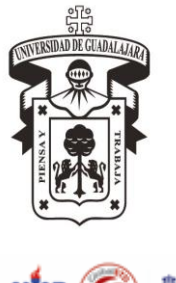

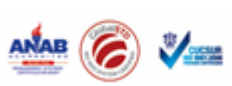

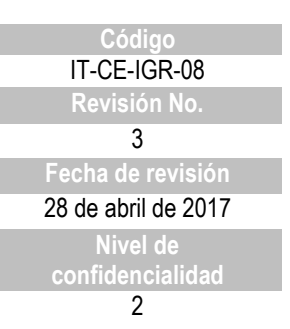

#### **INSTRUCTIVO PARA CAPTURA DE PROMEDIO**

4. Se debe seleccionar el aspirante que asiste a la cita, para buscarlo se despliega el apartado de buscar, se le pide al aspirante su constancia de registro pues ahí viene el número de registro el cual vamos teclear para que nos de sus datos (se puede con otros datos, pero la búsqueda es más rápida con el número de registro):

| 🍯 Shake7 9609547@siiaun    | 148.202.3.169:     | 211                   |                 |                 |                       |                 |          | <b>_</b> ð 🗙 |
|----------------------------|--------------------|-----------------------|-----------------|-----------------|-----------------------|-----------------|----------|--------------|
| Archivo Modulo Procesos Ve | ntanas Ayuda       |                       |                 |                 |                       |                 |          |              |
| Control escolar (Centros)  |                    |                       |                 |                 |                       |                 |          |              |
| Ofertas de Pl              |                    |                       |                 |                 |                       |                 |          |              |
| Capturar Firmas            | SLista Aspirante   |                       |                 |                 |                       |                 |          |              |
| Aspirante                  | 👜 🖹 🍣 ·            | « » -                 |                 |                 |                       |                 |          |              |
| AugiCranhia y Curra        |                    |                       |                 |                 |                       |                 |          |              |
| Aspicambio x cupo          | 2010B              |                       |                 | ੈ↓ P∃ Σ         |                       |                 |          |              |
| Ordenes de Pago            | Número de Registro | o Nombre              | Primer Apellico | segundo Apellid | lo FechaNac Ciclo Cla | ive Centro      | Campus 🔥 |              |
| CxCobrar Escolares         | 2078474            | JESUS ANTONIO         | SANTOS          | ROJO            | 13/12/1990 2010B 25D  | CT0206I CUCSUR  | AUTLA    |              |
| Condonación Cntas x Cobrar | 2210618            | ALVARO                | GUZMAN          | PELAYO          | 04/05/1991 2010B 14   | IBH00312 CUCSUB |          |              |
| Campus                     | 2205932            | LUIS FELIPE           | HORTA           | VARGAS          | 🥌 Filtrar Aspirante 👘 | _               |          |              |
|                            | 2198184            | ARTURO                | DELGADILLO      | LANGARICA       | Accion                |                 |          |              |
|                            | 2205431            | DIEGO                 | GOITIA          | VILLA           | x x +                 |                 |          |              |
|                            | 2215494            | MARLON ERNEST         | OLIVA           | SANTOS          |                       |                 |          |              |
|                            | 2136712            | OSVALDO RAMOI         | LEPE            | DELGADILLO      | Número de Regist      | 2205431         |          |              |
|                            | 2170480            | JAIME JOEL            | JIMENEZ         | GARCIA          | Nombre                |                 |          |              |
|                            | 2163594            | JAVIER ALEJAND        | DIAZ            | GUDINO          | Driver de ellide      | -               | — L I    |              |
|                            | 2181490            | SALVADUR GUAD         | LUMELI          | RICU            | Filmer Apellido       |                 |          |              |
|                            | 2186942            | JUSE DE JESUS         | MARQUEZ         | CHACUN          | Segundo Apellido      |                 |          |              |
|                            | 2185072            | AURELIU               | RUDRIGUEZ       | GUMEZ           | FechaNac              |                 |          |              |
|                            | 2197124            | JUAN USVALDU          | VIGIL           | LURUNA          |                       |                 | F        |              |
|                            | 2197517            | DANIEL<br>CARLOS ALAN | MALDUNADU       | MEDINA          | Promedio              |                 |          |              |
|                            | 2201866            | VANIDA LIZANDV        | AVALUS          | DELGADILLO      | Ciclo                 |                 |          |              |
|                            | 2140178            | TANIKA LIZANUT        | HUSAS           | RUDHIGUEZ       | Centro                |                 | — F      |              |
|                            | 2100074            | ANEL DUDI             | DIAZ            |                 | -                     |                 | F        |              |
|                            | <                  | ANELHODI              | DIAZ            | MALDONADO       | Campus                |                 |          |              |
|                            |                    |                       |                 |                 | Oferta                |                 |          |              |
|                            |                    |                       |                 | 1               | Carrera               |                 |          |              |
|                            |                    |                       |                 |                 | Che                   |                 | _        |              |
|                            |                    |                       |                 |                 |                       |                 |          |              |
|                            |                    |                       |                 |                 | Hora                  |                 |          |              |
|                            |                    |                       |                 |                 | Fecha_Cobro           | 1               |          |              |
|                            |                    |                       |                 |                 | Pago                  | 1               |          |              |
|                            |                    |                       |                 |                 | <                     | <b>-</b>        | >        |              |
| Unidades Besponsables      |                    |                       |                 |                 |                       |                 |          |              |

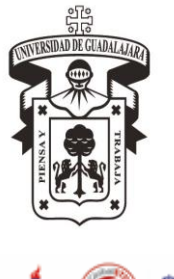

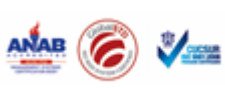

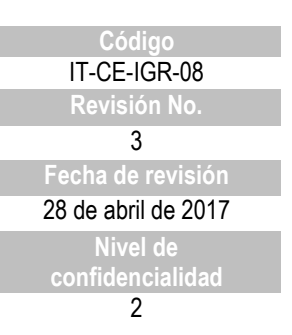

#### **INSTRUCTIVO PARA CAPTURA DE PROMEDIO**

 Para aspirantes a primer semestre (Licenciatura, Técnico Superior Universitario y Posgrado): Una vez ubicado el aspirante, ir al menú en Procesos y seleccionar Promedio.

| Shake7 9609547@siiaun 148.202.3.169:211 |                |                 |                  |            |       |            |        |        |          |
|-----------------------------------------|----------------|-----------------|------------------|------------|-------|------------|--------|--------|----------|
| rchivo Modulo Procesos Ventanas Ayuda   |                |                 |                  |            |       |            |        |        |          |
| Control escolar (Cer 📫 Detalle          |                |                 |                  |            |       |            |        |        |          |
| Ofertas de Pl                           |                |                 |                  |            |       |            |        |        |          |
| Sobre                                   | » -            |                 |                  |            |       |            |        |        |          |
| Lapturar Firmas Borra cita              | L              |                 |                  |            |       |            |        |        | _        |
| Aspirante Captura Clave SEP             |                | d di 🕅          | Ê↓ ≌ <u>∃</u> Σ  |            |       |            |        |        |          |
| AspiCambio x Cu Historico               | mbre           | Primer Apellido | Segundo Apellido | FechaNac   | Ciclo | Clave      | Centro | Campus | ^        |
| Ordenes de Pac Requisitos               | US ANTONIO     | SANTOS          | ROJO             | 13/12/1990 | 2010B | 25DCT0206I | CUCSUR | AUTLA  |          |
| Promedio Grado sup                      | /ARO           | GUZMAN          | PELAYO           | 04/05/1991 | 2010B | 14UBH00312 | CUCSUR | AUTLA  |          |
| Promedio                                | S FELIPE       | HORTA           | VARGAS           | 12/11/1991 | 2010B | 14UBH0015I | CUCSUR | AUTLA  | =        |
| ndonación Critas x Idioma               | TURO           | DELGADILLO      | LANGARICA        | 15/12/1992 | 2010B |            | CUCSUR | AUTLA  |          |
| Campus Editar                           | GO             | GOITIA          | VILLA            | 12/12/1991 | 2010B | 14UBH0018F | CUCSUR | AUTLA  | -        |
| Cambia Datos Grales                     | RLON ERNEST    | OLIVA           | SANTOS           | 26/02/1991 | 2010B | 14UBH00111 | CUCSUR | AUTLA  |          |
| Criterios                               | VALDO RAMOI    | LEPE            | DELGADILLO       | 15/06/1992 | 2010B | 14UBH0015I | CUCSUR | AUTLA  |          |
| Cambio Ofer × Cupo                      | ME JOEL        | JIMENEZ         | GARCIA           | 13/10/1992 | 2010B | 14ETC0013N | CUCSUR | AUTLA  |          |
| Borra Cambio Ofer x Cupo                | IER ALEJAND    | DIAZ            | GUDIÑO           | 10/06/1992 | 2010B | 14UBH0015I | CUCSUR | AUTLA  |          |
| Reporte de Auditoria                    | VADOR GUAD     | LOMELI          | RICO             | 20/08/1991 | 2010B | 14UBH0015I | CUCSUR | AUTLA  |          |
| Asigna Cita                             | E DE JESUS     | MARQUEZ         | CHACON           | 19/05/1992 | 2010B | 14UBH0014. | CUCSUR | AUTLA  |          |
|                                         | RELIO          | RODRIGUEZ       | GOMEZ            | 23/09/1992 | 2010B | 14UBH0097I | CUCSUR | AUTLA  |          |
| 2197124                                 | JUAN OSVALDO   | VIGIL           | CORONA           | 15/11/1991 | 2010B | 14UBH00312 | CUCSUR | AUTLA  |          |
| 2197517                                 | DANIEL         | MALDONADO       | MEDINA           | 07/12/1990 | 2010B | 14UBH00312 | CUCSUR | AUTLA  |          |
| 2201866                                 | CARLOS ALAN    | AVALOS          | DELGADILLO       | 21/09/1992 | 2010B | 14UBH0015I | CUCSUR | AUTLA  |          |
| 2140178                                 | YANIRA LIZANDY | ROSAS           | RODRIGUEZ        | 19/08/1992 | 2010B | 14UBH0016  | CUCSUR | AUTLA  |          |
| 2166874                                 | WENDY ALEJAND  | MONTES          | COVARRUBIAS      | 11/04/1991 | 2010B | 14ETC00120 | CUCSUR | AUTLA  |          |
| 2167320                                 | ANEL RUBI      | DIAZ            | MALDONADO        | 09/02/1992 | 2010B | 14UBH0015  | CUCSUR | AUTLA  | <b>×</b> |
|                                         |                |                 |                  |            |       |            |        | 2      |          |
|                                         |                |                 | ]                |            |       |            |        |        |          |

- 6. Se desplegarán datos del aspirante, ya emitidos por sistema y los espacios en blanco tienen que ser llenados:
  - Promedio prec: en este apartado se pondrá el promedio que trae en su Certificado de Bachillerato el aspirante, debe ser de dos dígitos o bien dos dígitos punto y decimales. Ej. 80.50, 95.7, en caso que los promedios sean con un decimal, 8.7, 9.6, se recorrerá el punto al final (87, 96).

| Service Aspira        | nte                |                                    |
|-----------------------|--------------------|------------------------------------|
| <b>√ X %</b> ⊫        |                    |                                    |
| Nombre:               | Sobre              | 2078474                            |
| Apellido Paterno:     |                    | Apellido Materno: ROJO             |
| Promedio pro          | 70                 |                                    |
| Clave SEP:            | 25DCT0206I         | CENTRO DE BACHILLERATO TECNOLOGICO |
| Tipo de escuela prec: | PUBLICA OTROS EDOS | -                                  |
| Localidad:            | 200025             | SINALOA                            |
| Campus:               |                    |                                    |
| Incorporada:          |                    |                                    |
|                       |                    | ,                                  |

El presente documento es de carácter confidencial de uso controlado, por lo que está prohibida su reproducción parcial o total para uso externo. Si un ejemplar impreso de este documento no tiene las firmas del control de emisión (página 1), se trata de una copia no controlada.

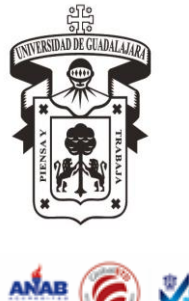

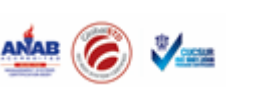

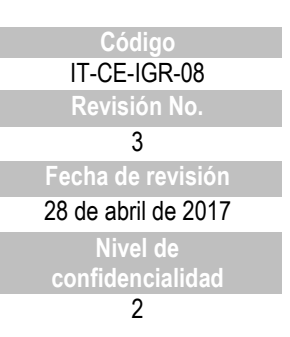

#### **INSTRUCTIVO PARA CAPTURA DE PROMEDIO**

**NOTA.** En el caso de los aspirantes que hayan cursado su bachillerato en el extranjero, se deberá sacar su promedio con base en las tablas de correspondencia en materia de revalidación de estudios. Documento proporcionado por la Coordinación General de Control Escolar.

 Clave SEP: Espacio donde se debe poner la clave de la institución, la cual es su registro ante la SEP, debe venir en el certificado de bachillerato, si no es así, teclear F8 y buscar la clave en la base de datos, si no aparece, se debe enviar un correo al Jefe de la Unidad de Ingreso de la Coordinación General de Control Escolar, para ver si es posible que nos la proporcionen.

| Section Applied Section Applied | inte            |                                    |
|---------------------------------|-----------------|------------------------------------|
| 🗸 🗙 🕅 🕅                         |                 |                                    |
| Nombre:                         | Sobre           | 2078474                            |
| Apellido Paterno:               | SANTOS          | Apellido Materno: R0J0             |
| Promedia                        | 140             |                                    |
| Clave SEP:                      | 25DCT0206I      | CENTRO DE BACHILLERATO TECNOLOGICO |
| Tipo de escuela prec.           | FORES FROM FROM | •                                  |
| Localidad:                      | 200025          | SINALOA                            |
| Campus:                         |                 |                                    |
| Incorporada:                    |                 |                                    |
|                                 |                 |                                    |

• Tipo de escuela prec. : desplegar el listado de opciones y poner la correcta, ya sea pública, privada, de otros estados u otros países.

| 🥌 Promedio Aspira     | inte               |                                   |
|-----------------------|--------------------|-----------------------------------|
| 🗸 🗙 🕅 🎼               |                    |                                   |
|                       | Sobre              | 2078474                           |
| Nombre:               | JESUS ANTONIO      |                                   |
| Apellido Paterno:     | SANTOS             | Apellido Materno: R0J0            |
| Promedio prec:        | 70                 |                                   |
| Cite ver.             | 230/01/02/06       | LENTRU DE BACHILLEN DE CONOLOGICO |
| Tipo de escuela prec: | PUBLICA OTROS EDOS |                                   |
| Localuau.             | 100000T            | SINALOA                           |
| Campus:               |                    |                                   |
| Incorporada:          |                    |                                   |
|                       |                    |                                   |

• Localidad: seleccionar F8 y aparecerá el listado de localidades donde se deberá seleccionar la que viene en el certificado de bachillerato. La localidad dependerá de la información que se haya puesto en tipo de escuela, pues si se pone por ejemplo de otros estados, se desplegará la lista de Estados de la República Mexicana.

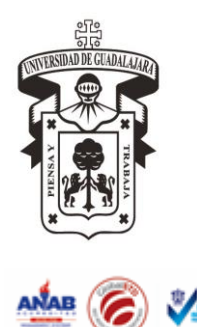

Código IT-CE-IGR-08 Revisión No. 3 Fecha de revisión 28 de abril de 2017 Nivel de confidencialidad 2

# **INSTRUCTIVO PARA CAPTURA DE PROMEDIO**

| 🥌 Promedio Aspira                   | inte          |                                    |
|-------------------------------------|---------------|------------------------------------|
| 🔨 🗙 🕅 🗄                             |               |                                    |
|                                     | Sobre         | 2078474                            |
| Nombre:                             | JESUS ANTONIO | An Bide Meterse Trans              |
| Apellido Paterno:                   | SANTOS        | Apellido Materno: JR0J0            |
| Promedio prec:                      | ///           | CENTRO DE RACIMUERATO TECNOLOGICO  |
| Clave SEP:<br>Tipo de escuela prese | 250010206     | CENTRO DE BACHILLERATO TECNOLOGICO |
| hipo do cocación                    |               |                                    |
| Localidad:                          | 200025        | SINALOA                            |
| Campus:                             |               |                                    |
| Incorporada:                        |               |                                    |
|                                     |               |                                    |

• Ya finalizada la captura aceptar los cambios.

| Promedio Aspirante    |                    |                                    |  |  |  |  |  |  |
|-----------------------|--------------------|------------------------------------|--|--|--|--|--|--|
| 🖌 🗙 🕅 🔛               | :                  |                                    |  |  |  |  |  |  |
|                       | Sobre              | 2078474                            |  |  |  |  |  |  |
| Nombre:               | JESUS ANTONIO      |                                    |  |  |  |  |  |  |
| Apellido Paterno:     | SANTOS             | Apellido Materno: R0J0             |  |  |  |  |  |  |
| Promedio prec:        | 70                 |                                    |  |  |  |  |  |  |
| Clave SEP:            | 25DCT 0206I        | CENTRO DE BACHILLERATO TECNOLOGICO |  |  |  |  |  |  |
| Tipo de escuela prec: | PUBLICA OTROS EDOS | •                                  |  |  |  |  |  |  |
| Localidad:            | 200025             | SINALOA                            |  |  |  |  |  |  |
| Campus:               |                    |                                    |  |  |  |  |  |  |
| Incorporada:          |                    |                                    |  |  |  |  |  |  |
|                       |                    |                                    |  |  |  |  |  |  |

7. **Para aspirantes a Grado Superior:** Seleccionar en el menú Procesos y Promedio Grado sup.

|                   |          | voncar   | ias Hydda   | _              |                 |                  | _          | _     | _          | _      | _      | _ |
|-------------------|----------|----------|-------------|----------------|-----------------|------------------|------------|-------|------------|--------|--------|---|
| trol escolar (Cer | Detaile  |          |             |                |                 |                  |            |       |            |        |        |   |
|                   | E Creder | ncial    |             |                |                 |                  |            |       |            |        |        |   |
|                   | Sobre    |          |             |                |                 |                  |            |       |            |        |        | X |
|                   | Borra    | sita     |             | x ≫ -          |                 |                  |            |       |            |        |        |   |
|                   | Captur   | ra Clave | SEP         |                |                 |                  |            |       |            |        |        |   |
| .spiCambio x Cu   | Histori  | co       |             |                | d 🕅 🕅           | <b>2</b> ↓ ⊡_ Σ  |            |       |            |        |        |   |
|                   | Requis   | itos     |             | Nombre         | Primer Apellido | Segundo Apellido | FechaNac   | Ciclo | Clave      | Centro | Campus | ~ |
| xCobrar Escolar   | Prome    | dio Grac | to sup      | JESUS ANTONIO  | SANTOS          | ROJO             | 13/12/1990 | 2010B | 25DCT02061 | CUCSUR | AUTLA  |   |
| nación Entas v    | Prome    | dio      |             | ALVARO         | GUZMAN          | PELAYO           | 04/05/1991 | 2010B | 14UBH00312 | CUCSUR | AUTLA  |   |
|                   | Idioma   |          |             | LUIS FELIPE    | HORTA           | VARGAS           | 12/11/1991 | 2010B | 14UBH0015I | CUCSUR | AUTLA  |   |
| Campus            | Editar   |          |             | ARTURO         | DELGADILLO      | LANGARICA        | 15/12/1992 | 2010B |            | CUCSUR | AUTLA  |   |
|                   | Cambi    | a Datos  | Grales      | DIEGO          | GOITIA          | VILLA            | 12/12/1991 | 2010B | 14UBH0018F | CUCSUR | AUTLA  |   |
|                   | Criteri  | DS       |             | MARLON ERNEST  | OLIVA           | SANTOS           | 26/02/1991 | 2010B | 14UBH0011N | CUCSUR | AUTLA  |   |
|                   | Cambii   | o Ofer x | : Cupo      | OSVALDO RAMO   | LEPE            | DELGADILLO       | 15/06/1992 | 2010B | 14UBH0015I | CUCSUR | AUTLA  |   |
|                   | Borra    | Cambio   | Ofer x Cupo | JAIME JOEL     | JIMENEZ         | GARCIA           | 13/10/1992 | 2010B | 14ETC0013N | CUCSUR | AUTLA  |   |
|                   | Report   | e de Au  | uditoria    | JAVIER ALEJAND | DIAZ            | GUDIÑO           | 10/06/1992 | 2010B | 14UBH0015I | CUCSUR | AUTLA  |   |
|                   | Asigna   | Cita     |             | SALVADOR GUAD  | LOMELI          | RICO             | 20/08/1991 | 2010B | 14UBH0015  | CUCSUR | AUTLA  |   |
|                   |          | 2        | 2186942     | JOSE DE JESUS  | MARQUEZ         | CHACON           | 19/05/1992 | 2010B | 14UBH0014. | CUCSUR | AUTLA  |   |
|                   |          | 2        | 2185072     | AURELIO        | RODRIGUEZ       | GOMEZ            | 23/09/1992 | 2010B | 14UBH0097I | CUCSUR | AUTLA  |   |
|                   |          | 2        | 2197124     | JUAN OSVALDO   | VIGIL           | CORONA           | 15/11/1991 | 2010B | 14UBH00312 | CUCSUR | AUTLA  |   |
|                   |          | 2        | 2197517     | DANIEL         | MALDONADO       | MEDINA           | 07/12/1990 | 2010B | 14UBH00312 | CUCSUR | AUTLA  |   |
|                   |          | 2        | 2201866     | CARLOS ALAN    | AVALOS          | DELGADILLO       | 21/09/1992 | 2010B | 14UBH0015I | CUCSUR | AUTLA  |   |
|                   |          | _2       | 2140178     | YANIRA LIZANDY | ROSAS           | RODRIGUEZ        | 19/08/1992 | 2010B | 14UBH0016  | CUCSUR | AUTLA  |   |
|                   |          | 2        | 2166874     | WENDY ALEJAND  | MONTES          | COVARRUBIAS      | 11/04/1991 | 2010B | 14ETC00120 | CUCSUR | AUTLA  |   |
|                   |          | 2        | 2167320     | ANEL RUBI      | DIAZ            | MALDONADO        | 09/02/1992 | 2010B | 14UBH0015  | CUCSUR | AUTLA  | ~ |

total para uso externo. Si un ejemplar impreso de este documento no tiene las firmas del control de emisión (página 1), se trata de una copia no controlada.

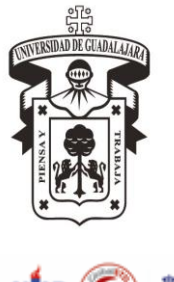

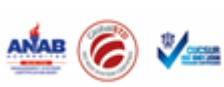

| Código              |
|---------------------|
| IT-CE-IGR-08        |
| Revisión No.        |
| 3                   |
| Fecha de revisión   |
| 28 de abril de 2017 |
| Nivel de            |
| confidencialidad    |
| 2                   |

#### **INSTRUCTIVO PARA CAPTURA DE PROMEDIO**

- 8. Se desplegará una ventana parecida a la de captura de promedio, se deben llenar los espacios de la misma manera.
  - A partir de la opción Grado, se debe registrar la opción 11 Grado superior.

| 🥌 Shake7 9609547@sii       | un 148.202.3.169:211            |                            |            |
|----------------------------|---------------------------------|----------------------------|------------|
| Archivo Modulo Procesos    | /entanas Ayuda                  |                            |            |
| Control escolar (Centros)  |                                 |                            |            |
| Ofertas de Pl              |                                 |                            |            |
| Capturar Firmas            | Promedio Grado sup Asp          | rante                      |            |
| Aspirante                  | ✓ X ¥ ⊨::                       |                            |            |
| AspiCambio x Cupo          | <u>S</u> obre                   |                            | 2079474    |
| Ordenes de Pago            | Nombre: JESUS A                 | ITONIO                     |            |
| CxCobrar Escolares         | Apellido Paterno: SANTOS        | Apellido Materno: ROJO     |            |
| Condonación Cntas x Cobrar | Promedio prec:                  | 70                         |            |
| Lampus                     | Clave SEP 25DC102               | CENTRO DE BACHILLERATO TEO | ECNOLOGICO |
|                            | Tipo de escuela prec: PUBLICA   | OTROS EDOS                 |            |
|                            | Localidad: 200025               | SINALOA                    |            |
|                            | Campus:                         |                            |            |
|                            | Incorporada:                    |                            |            |
|                            | Grado: GRADOA                   | E                          |            |
|                            | Promedio parcial: 4 · GRAD      | 14                         |            |
|                            | Tipo de escuela parcial: 7 GRAD | 16                         |            |
|                            | localidad 8- GRAD               |                            |            |
|                            | 10 - GRAD                       | 0 10                       |            |
|                            | Campus: 11 - SUPE               |                            |            |
|                            | Incorporada:                    | J                          |            |
|                            |                                 |                            |            |
|                            |                                 |                            |            |
|                            |                                 |                            |            |

• Se debe registrar el promedio que tenga en el certificado parcial, así como el tipo de escuela del que proviene.

| Ofertas de Pl              |                                                          |
|----------------------------|----------------------------------------------------------|
| Capturar Firmas            | Promedio Grado sup Aspirante X                           |
| Aspirante                  |                                                          |
| AspiCambio x Cupo          | Sopre                                                    |
| Ordenes de Pago            | Nombre: JESUS ANTONIO                                    |
| CxCobrar Escolares         |                                                          |
| Condonación Cntas x Cobrar |                                                          |
| Campus                     | Promedio prec: 20                                        |
|                            | Clave SEP: 25DCT02061 CENTRO DE BACHILLERATO TECNOLOGICO |
|                            | Tipo de escuela prec: PUBLICA OTROS EDOS                 |
|                            | Localidad: 200025 SINALOA                                |
|                            | Campus:                                                  |
|                            | Incorporada:                                             |
|                            | Grado: GRADOASP                                          |
|                            | Promedio parcial:                                        |
|                            | Tipo de escuela parcial:                                 |
|                            |                                                          |
|                            | PARTICULAR ZMG                                           |
|                            | Lampus: IPUBLICA ZMG                                     |
|                            | Incorporada: PUBLICA INTERIOR DEL EDO JAL                |
|                            | PUBLICA OTROS EDOS                                       |
|                            |                                                          |
|                            |                                                          |
|                            |                                                          |

total para uso externo. Si un ejemplar impreso de este documento no tiene las firmas del control de emisión (página 1), se trata de una copia no controlada.

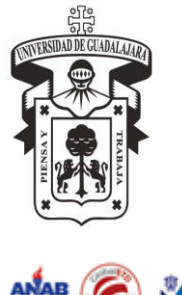

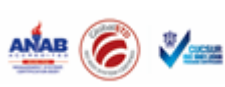

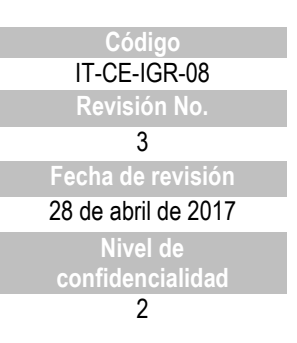

#### **INSTRUCTIVO PARA CAPTURA DE PROMEDIO**

• La localidad, el Campus se deberá seleccionar dependiendo del tipo de escuela del que provenga (Universidad de Guadalajara, deberá registrar Campus, si es de otro Estado, en Localidad poner con F8 el Estado del que proviene etc.)

| 🍯 Shake7 9609547@sijai         | un 148.202.3.169:21                                                                                             | 1                  |                                    |   |
|--------------------------------|----------------------------------------------------------------------------------------------------|--------------------|------------------------------------|---|
| Archivo Modulo Procesos V      | 'entanas Ayuda                                                                                                  |                    |                                    |   |
| Control escolar (Centros)      |                                                                                                    |                    |                                    |   |
| Ofertas de Pl                  | Service Antices and Antices and Antices and Antices and Antices and Antices and Antices and Antices and Antices | sup Aspirante      |                                    |   |
| Lapturar Firmas                | 🗸 🗙 🖗 🛍                                                                                                    |                    |                                    |   |
| Aspirante<br>AspiCambio x Cupo |                                                                                                    | cuture 1           |                                    |   |
| Ordenes de Pago                |                                                                                                    |                    | 2078474                            |   |
| CxCobrar Escolares             | Nombre:                                                                                                    | JESUS ANTONIO      |                                    | _ |
| Condonación Cntas x Cobrar     | Apellido Paterno:                                                                                               | SANTOS             | Apellido Materno: R0J0             |   |
| Campus                         | Promedio prec:                                                                                                  | 70                 |                                    |   |
|                                | Clave SEP:                                                                                                    | 25DCT0206I         | CENTRO DE BACHILLERATO TECNOLOGICO |   |
|                                | l ipo de escuela prec:                                                                                          | PUBLICA OTROS EDOS |                                    |   |
|                                | Localidad:                                                                                                    | 200025             | SINALOA                            |   |
|                                | Campus:                                                                                                    |                    |                                    |   |
|                                | Incorporada:                                                                                                    |                    |                                    |   |
|                                | Grado:                                                                                                    | GRADOASP           |                                    |   |
|                                | Promedio parcial:                                                                                               |                    |                                    |   |
|                                | Tipo de escuela parcial:                                                                                        |                    | <b>_</b>                           |   |
|                                | Localidad:                                                                                                    |                    |                                    |   |
|                                | Campus:                                                                                                    |                    |                                    |   |
|                                | Incorporada:                                                                                                    |                    |                                    |   |
|                                |                                                                                                    |                    | ,                                  |   |
|                                |                                                                                                    |                    |                                    |   |
|                                |                                                                                                    |                    |                                    |   |
|                                |                                                                                                    |                    |                                    |   |
|                                |                                                                                                    |                    |                                    |   |
|                                |                                                                                                    |                    |                                    |   |
|                                |                                                                                                    |                    |                                    |   |
| Unidades Responsables          |                                                                                                    |                    |                                    |   |

• Ya finalizada la captura aceptar los cambios.

## Término del documento